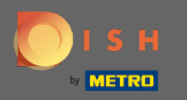

(i)

You are now in the admin panel under the section settings: hours. Here you can modify reservation hours e add/edit/delete exceptional hours/days.

| DISH RESERVATION                                                                                                    |                                                                                                    |                                                                                                    |     | HD*Tutorial         | শ্বদ্ধ ~     |        |
|----------------------------------------------------------------------------------------------------|----------------------------------------------------------------------------------------------------|----------------------------------------------------------------------------------------------------|-----|---------------------|--------------|--------|
| Reservations                                                                                                    | Reservation hours can be the same as your opening hours, but they can also start l<br>are used to offer reservation times to your guests.<br>e.g: If your reservation hours end at 8 PM and your configured reservation duration                                                                                                    | later and / or end earlier. Your reservation hours in combination with duration<br>n is 2 hours, the last reservation time offered to your guests is 6PM.                                                                         |     |                     |              |        |
| <ul> <li>YI Menu</li> <li>♣ Guests</li> <li>⊕ Feedback</li> <li>➡ Reports</li> <li>♦ Settings ◄</li> <li>● Hours</li> <li>● Reservations</li> <li>♠ Tables/Seats</li> <li>% Offers</li> </ul> | Reservation Hours       Image: Comparison of the servation of the servation of the se | Are you closed for holidays? Opening late or closing early on a certain day?<br>You can now configure exceptions to your regular reservation hours to<br>ensure that guests don't arrive when you are closed for business!<br>ADD |     |                     |              |        |
| 수 Notifications<br>谷 Account                                                                                                    |                                                                                                    |                                                                                                    |     |                     |              |        |
| <ul> <li>Help</li> </ul>                                                                                                    |                                                                                                    |                                                                                                    |     |                     |              |        |
| Too many guests in house?<br>Pause online reservations                                                                                                    | Designed by Hospitality Digital GmbH. All rights reserved.                                                                                                    |                                                                                                    | FAQ | Terms of use   Impr | nt   Data Pr | rivacy |

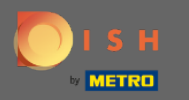

## If you want to adjust the reservation hours click on the pencil icon.

| <b>DISH</b> RESERVATION                                |                                                                                                    |                                                                                                    | I         | HD*Tutorial        | ৰাদ্ধ প     | •      |
|--------------------------------------------------------|----------------------------------------------------------------------------------------------------|----------------------------------------------------------------------------------------------------|-----------|--------------------|-------------|--------|
| E Reservations                                         | Reservation hours can be the same as your opening hours, but they can also start<br>are used to offer reservation times to your guests.<br>e.g: If your reservation hours end at 8 PM and your configured reservation duratio | later and / or end earlier. Your reservation hours in combination with duration<br>n is 2 hours, the last reservation time offered to your guests is 6PM. |           |                    |             |        |
| ¶1 Menu                                                | Reservation Hours                                                                                                    | Are you closed for holidays? Opening late or closing early on a certain day?                                                                              |           |                    |             |        |
| 🐣 Guests                                               | Monday                                                                                                    | You can now configure exceptions to your regular reservation hours to<br>ensure that guests don't arrive when you are closed for business!                |           |                    |             |        |
| Eedback                                                | 10:00 AM - 10:00 PM<br><b>Tuesday</b>                                                                                                    |                                                                                                    |           |                    |             |        |
| 🗠 Reports                                              | 10:00 AM - 10:00 PM<br>Wednesday                                                                                                    |                                                                                                    |           |                    |             |        |
| 🌣 Settings 👻                                           | 10:00 AM - 10:00 PM<br>Thursday                                                                                                    |                                                                                                    |           |                    |             |        |
| O Hours                                                | 10:00 AM - 10:00 PM<br>Friday                                                                                                    |                                                                                                    |           |                    |             |        |
| ☑ Reservations ♣ Tables/Seats                          | 10:00 AM - 10:00 PM<br>Saturday                                                                                                    |                                                                                                    |           |                    |             |        |
| % Offers                                               | Sunday<br>12:00 PM - 10:00 PM                                                                                                    |                                                                                                    |           |                    |             |        |
| Account                                                |                                                                                                    |                                                                                                    |           |                    |             |        |
| ⑦ Help                                                 |                                                                                                    |                                                                                                    |           |                    |             |        |
|                                                        |                                                                                                    |                                                                                                    |           |                    |             |        |
|                                                        |                                                                                                    |                                                                                                    |           |                    |             |        |
|                                                        |                                                                                                    |                                                                                                    |           |                    |             |        |
|                                                        |                                                                                                    |                                                                                                    |           |                    |             |        |
|                                                        |                                                                                                    |                                                                                                    |           |                    |             |        |
|                                                        |                                                                                                    |                                                                                                    |           |                    |             |        |
|                                                        |                                                                                                    |                                                                                                    |           |                    |             |        |
| Too many guests in house?<br>Pause online reservations | Designed by Hospitality Digital GmbH. All rights reserved.                                                                                                    |                                                                                                    | FAQ   Ter | ms of use   Imprir | nt   Data P | rivacy |

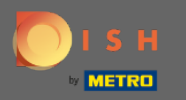

(i)

Adjust reservation hours, delete them or even add new ones. By clicking back you will be redirected to the settings dashboard.

| DISH RESERVATION                                       |                                                                                                    |                                                                                                    |               |          | HD*Tutorial       | 4<br>4<br>4<br>4<br>4<br>4<br>4<br>4<br>4<br>4<br>4<br>4<br>4<br>4<br>4<br>4<br>4<br>4<br>4 |         |
|--------------------------------------------------------|----------------------------------------------------------------------------------------------------|----------------------------------------------------------------------------------------------------|---------------|----------|-------------------|---------------------------------------------------------------------------------------------|---------|
| Reservations                                           | Reservation hours can be the same as your opening hours, but they can also start<br>are used to offer reservation times to your guests.<br>e.g: If your reservation hours end at 8 PM and your configured reservation duratior | later and / or end earlier. Your reservation hours in combination<br>n is 2 hours, the last reservation time offered to your guests is 6f | with duration |          |                   |                                                                                             |         |
| 🎢 Menu                                                 |                                                                                                    |                                                                                                    | Back          |          |                   |                                                                                             |         |
| 🛎 Guests                                               | Day(s)                                                                                                    | Time                                                                                                    | ×             |          |                   |                                                                                             |         |
| eedback                                                | Mon, Tue, Wed, Thu, Fri 👻                                                                                                    | 10 : 00 am - 10 : 00 pm                                                                                                    | +             |          |                   |                                                                                             |         |
| 🗠 Reports                                              |                                                                                                    |                                                                                                    | ~             |          |                   |                                                                                             |         |
| 🌣 Settings 👻                                           | Day(s)                                                                                                    | Time                                                                                                    | +             |          |                   |                                                                                             |         |
| O Hours                                                |                                                                                                    |                                                                                                    |               |          |                   |                                                                                             |         |
| 🖻 Reservations                                         | Would you like to add more days?                                                                                                    |                                                                                                    | Add           |          |                   |                                                                                             |         |
| 🛱 Tables/Seats                                         |                                                                                                    |                                                                                                    |               |          |                   |                                                                                             |         |
| % Offers                                               |                                                                                                    |                                                                                                    | SAVE          |          |                   |                                                                                             |         |
| Account                                                |                                                                                                    |                                                                                                    |               |          |                   |                                                                                             |         |
| ⑦ Help                                                 |                                                                                                    |                                                                                                    |               |          |                   |                                                                                             |         |
|                                                        |                                                                                                    |                                                                                                    |               |          |                   |                                                                                             |         |
|                                                        |                                                                                                    |                                                                                                    |               |          |                   |                                                                                             |         |
|                                                        |                                                                                                    |                                                                                                    |               |          |                   |                                                                                             |         |
|                                                        |                                                                                                    |                                                                                                    |               |          |                   |                                                                                             |         |
|                                                        |                                                                                                    |                                                                                                    |               |          |                   |                                                                                             |         |
|                                                        |                                                                                                    |                                                                                                    |               |          |                   |                                                                                             |         |
|                                                        |                                                                                                    |                                                                                                    |               |          |                   |                                                                                             |         |
| Too many guests in house?<br>Pause online reservations | Designed by Hospitality Digital GmbH. All rights reserved.                                                                                                    |                                                                                                    |               | FAQ   Te | rms of use   Impr | nt   Data P                                                                                 | Privacy |

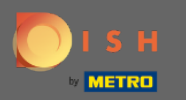

# • To add exceptional hours click on add. Note: Exceptional hours can be very useful for holidays or exclusive events.

| <b>DISH</b> RESERVATION                                |                                                                                                    |                                                                                                    | HD*Tutorial            | শ্বাহ্ন প     |         |
|--------------------------------------------------------|----------------------------------------------------------------------------------------------------|----------------------------------------------------------------------------------------------------|------------------------|---------------|---------|
| Reservations                                           | Reservation hours can be the same as your opening hours, but they can also are used to offer reservation times to your guests.<br>e.g: If your reservation hours end at 8 PM and your configured reservation du | start later and / or end earlier. Your reservation hours in combination with duration<br>ration is 2 hours, the last reservation time offered to your guests is 6PM. |                        |               |         |
| 🎢 Menu                                                 | Reservation Hours                                                                                                    | Are you closed for holidays? Opening late or closing early on a certain day?                                                                                         |                        |               |         |
| 📇 Guests                                               |                                                                                                    | You can now configure exceptions to your regular reservation nours to<br>ensure that guests don't arrive when you are closed for business!                           |                        |               |         |
| 🕲 Feedback                                             |                                                                                                    |                                                                                                    |                        |               |         |
| l≝ Reports                                             | Wednesday                                                                                                    |                                                                                                    |                        |               |         |
| 🏟 Settings 👻                                           | Thursday                                                                                                    |                                                                                                    |                        |               |         |
|                                                        | Friday                                                                                                    |                                                                                                    |                        |               |         |
| P Tables/Seats                                         | Saturday<br>12:00 RM - 10:00 RM                                                                                                    |                                                                                                    |                        |               |         |
| % Offers                                               | Sunday<br>12:00 PM - 10:00 PM                                                                                                    |                                                                                                    |                        |               |         |
| ↓ Notifications                                        | 12.00 FM - 10.00 FM                                                                                                    |                                                                                                    |                        |               |         |
| \land Account                                          |                                                                                                    |                                                                                                    |                        |               |         |
| <sup>®</sup> Help                                      |                                                                                                    |                                                                                                    |                        |               |         |
| Too many guests in house?<br>Pause online reservations | Designed by Hospitality Digital GmbH. All rights reserved.                                                                                                    | FAC                                                                                                    | )   Terms of use   Imp | rint   Data P | vrivacy |

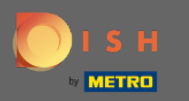

# Select the date for which you want to add an exceptional time.

| <b>DISH</b> RESERVATION                                |                                                      |                                                                                                    |                                                            |                   | <br> | DISH Website 🕤           | 최 <u>*</u> ~ (•)     |
|--------------------------------------------------------|------------------------------------------------------|----------------------------------------------------------------------------------------------------|------------------------------------------------------------|-------------------|------|--------------------------|----------------------|
| Reservations                                           | Are you closed for holida<br>You can now configure e | ays? Opening late or closing early on a certain day?<br>exceptions to your regular reservation hours to ensure | that guests don't arrive when you are closed for business! |                   |      |                          |                      |
| Ħ Table plan                                           |                                                      |                                                                                                    |                                                            | Back              |      |                          |                      |
| 🎢 Menu                                                 | Select date / time per                               | iod                                                                                                    | Choose activity                                            | ×                 |      |                          |                      |
| 🛎 Guests                                               | on 💌                                                 | Please select                                                                                                  | Closed Different times                                     |                   |      |                          |                      |
| Feedback                                               |                                                      | « November 2020 »<br>Mo Tu We Th Fr Sa Su                                                                      |                                                            |                   |      |                          |                      |
| 🗠 Reports                                              | Would you like to add                                | 7 26 27 28 29 30 31 1<br>2 3 4 5 6 7 8                                                                         |                                                            | Add               |      |                          |                      |
| 🌣 Settings 👻                                           |                                                      | 9 10 11 12 13 14 15                                                                                            |                                                            | SAVE              |      |                          |                      |
| © Hours                                                |                                                      | 23 24 25 26 27 28 29                                                                                           |                                                            |                   |      |                          |                      |
| Reservations                                           |                                                      | 30 1 2 3 4 5 6                                                                                                 |                                                            |                   |      |                          |                      |
| * Tables/Seats                                         |                                                      |                                                                                                    |                                                            |                   |      |                          |                      |
| ♠ Notifications                                        |                                                      |                                                                                                    |                                                            |                   |      |                          |                      |
| Account                                                |                                                      |                                                                                                    |                                                            |                   |      |                          |                      |
| ⑦ Help                                                 |                                                      |                                                                                                    |                                                            |                   |      |                          |                      |
|                                                        |                                                      |                                                                                                    |                                                            |                   |      |                          |                      |
|                                                        |                                                      |                                                                                                    |                                                            |                   |      |                          |                      |
|                                                        |                                                      |                                                                                                    |                                                            |                   |      |                          |                      |
|                                                        |                                                      |                                                                                                    |                                                            |                   |      |                          |                      |
|                                                        |                                                      |                                                                                                    |                                                            |                   |      |                          |                      |
|                                                        |                                                      |                                                                                                    |                                                            |                   |      |                          |                      |
|                                                        |                                                      |                                                                                                    |                                                            |                   |      |                          |                      |
|                                                        |                                                      |                                                                                                    |                                                            |                   |      |                          |                      |
|                                                        |                                                      |                                                                                                    |                                                            |                   |      |                          |                      |
|                                                        |                                                      |                                                                                                    |                                                            |                   |      |                          |                      |
| Too many guests in house?<br>Pause online reservations | Designed by Hospitality Digital                      | I GmbH. All rights reserved.                                                                                   |                                                            | Start Co-Browsing |      | FAQ   Terms of use   Imp | print   Data privacy |

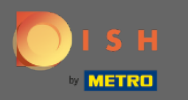

## Choose whether your establishment is closed or has different reservation hours.

| <b>DISH</b> RESERVATION                                |                                                                                                    |                   | DISH Website 🕤          | 최종 ~ (0               |
|--------------------------------------------------------|----------------------------------------------------------------------------------------------------|-------------------|-------------------------|-----------------------|
| Reservations                                           | Are you closed for holidays? Opening late or closing early on a certain day?<br>You can now configure exceptions to your regular reservation hours to ensure that guests don't arrive when you are closed for business! |                   |                         |                       |
| 🛱 Table plan                                           |                                                                                                    | Back              |                         |                       |
| 🎢 Menu                                                 | Select date / time period Choose activity                                                                                                    | ×                 |                         |                       |
| 📇 Guests                                               | on • Fri, 27/11/2020 Closed Different times                                                                                                    |                   |                         |                       |
| eedback                                                |                                                                                                    |                   |                         |                       |
| 🗠 Reports                                              | would you like to add more days?                                                                                                    |                   |                         |                       |
| 🌣 Settings 👻                                           |                                                                                                    | SAVE              |                         |                       |
| ③ Hours                                                |                                                                                                    |                   |                         |                       |
| A Tables/Seats                                         |                                                                                                    |                   |                         |                       |
| % Offers                                               |                                                                                                    |                   |                         |                       |
| Account                                                |                                                                                                    |                   |                         |                       |
| ⑦ Help                                                 |                                                                                                    |                   |                         |                       |
|                                                        |                                                                                                    |                   |                         |                       |
|                                                        |                                                                                                    |                   |                         |                       |
|                                                        |                                                                                                    |                   |                         |                       |
|                                                        |                                                                                                    |                   |                         |                       |
|                                                        |                                                                                                    |                   |                         |                       |
|                                                        |                                                                                                    |                   |                         |                       |
|                                                        |                                                                                                    |                   |                         |                       |
|                                                        |                                                                                                    |                   |                         |                       |
|                                                        |                                                                                                    |                   |                         |                       |
|                                                        |                                                                                                    |                   |                         |                       |
| Too many guests in house?<br>Pause online reservations | Designed by Hospitality Digital GmbH. All rights reserved.                                                                                                    | Start Co Browding | FAQ   Terms of use   In | nprint   Data privacy |

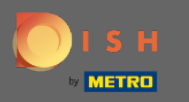

# Para enviar este tempo excepcional, clique em salvar.

| ISH RESERVATION                                        |                                                                                                    |                                                                   |                   |
|--------------------------------------------------------|----------------------------------------------------------------------------------------------------|-------------------------------------------------------------------|-------------------|
| Reservations                                           | Are you closed for holidays? Opening late or closing early on a certain day?<br>You can now configure exceptions to your regular reservation hours to ens | ,<br>ure that guests don't arrive when you are closed for busines | s!                |
| Ħ Table plan                                           |                                                                                                    |                                                                   | Back              |
| 🎢 Menu                                                 | Select date / time period                                                                                                    | Choose activity                                                   | ×                 |
| 📇 Guests                                               | on • Fri, 27/11/2020                                                                                                    | Closed Different times                                            |                   |
| Feedback                                               |                                                                                                    |                                                                   |                   |
| 🗠 Reports                                              | Would you like to add more days?                                                                                                    |                                                                   | Add               |
| 🗢 Settings 👻                                           |                                                                                                    |                                                                   | SAVE              |
|                                                        |                                                                                                    |                                                                   |                   |
| ☑ Reservations ♣ Tables/Seats                          |                                                                                                    |                                                                   |                   |
| % Offers                                               |                                                                                                    |                                                                   |                   |
| ♣ Notifications ♣ Account                              |                                                                                                    |                                                                   |                   |
| ⑦ Help                                                 |                                                                                                    |                                                                   |                   |
|                                                        |                                                                                                    |                                                                   |                   |
|                                                        |                                                                                                    |                                                                   |                   |
|                                                        |                                                                                                    |                                                                   |                   |
|                                                        |                                                                                                    |                                                                   |                   |
|                                                        |                                                                                                    |                                                                   |                   |
|                                                        |                                                                                                    |                                                                   |                   |
|                                                        |                                                                                                    |                                                                   |                   |
|                                                        |                                                                                                    |                                                                   |                   |
|                                                        |                                                                                                    |                                                                   |                   |
|                                                        |                                                                                                    |                                                                   |                   |
|                                                        |                                                                                                    |                                                                   |                   |
| Too many guests in house?<br>Pause online reservations | Designed by Hospitality Digital CmbH. All rights reserved.                                                                                                |                                                                   | Start Co-Browsing |

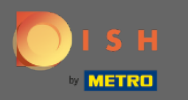

 $(\mathbf{i})$ 

#### Sua nova entrada será exibida no painel de configurações.

| <b>DISH</b> RESERVATION    |                                                                                                    |                                |                                                                                                    |       | DISH Website 🕤 | <b>₩</b> ~ ● |
|----------------------------|----------------------------------------------------------------------------------------------------|--------------------------------|----------------------------------------------------------------------------------------------------|-------|----------------|--------------|
| E Reservations             | Reservation hours can be the same as your opening hours, but they ca<br>are used to offer reservation times to your guests.<br>e.g: If your reservation hours end at 8 PM and your configured reservat | in also start<br>tion duration | later and / or end earlier. Your reservation hours in combination with durat<br>n is 2 hours, the last reservation time offered to your guests is 6PM. | ation |                |              |
| Ħ Table plan               | Reservation hours                                                                                                    | ß                              | Exceptional hours                                                                                                    | ľ     |                |              |
| ۳ <b>1</b> Menu            | Monday<br>05:00 AM - 02:00 PM                                                                                                    |                                | Fri, 27/11/2020                                                                                                    |       |                |              |
| 📇 Guests                   | Tuesday<br>05:00 AM - 02:00 PM                                                                                                    |                                | closed                                                                                                    |       |                |              |
| Feedback                   | Wednesday<br>05:00 AM - 02:00 PM                                                                                                    |                                |                                                                                                    |       |                |              |
| ピ Reports                  | Thursday<br>05:00 AM - 02:00 PM                                                                                                    |                                |                                                                                                    |       |                |              |
| 🌣 Settings 👻               | Friday<br>05:00 AM - 02:00 PM                                                                                                    |                                |                                                                                                    |       |                |              |
| O Hours Reservations       |                                                                                                    |                                |                                                                                                    |       |                |              |
| A Tables/Seats             |                                                                                                    |                                |                                                                                                    |       |                |              |
| % Offers                   |                                                                                                    |                                |                                                                                                    |       |                |              |
| A Notifications            |                                                                                                    |                                |                                                                                                    |       |                |              |
| <ol> <li>Help</li> </ol>   |                                                                                                    |                                |                                                                                                    |       |                |              |
|                            |                                                                                                    |                                |                                                                                                    |       |                |              |
|                            |                                                                                                    |                                |                                                                                                    |       |                |              |
|                            |                                                                                                    |                                |                                                                                                    |       |                |              |
|                            |                                                                                                    |                                |                                                                                                    |       |                |              |
|                            |                                                                                                    |                                |                                                                                                    |       |                |              |
|                            |                                                                                                    |                                |                                                                                                    |       |                |              |
|                            |                                                                                                    |                                |                                                                                                    |       |                |              |
|                            |                                                                                                    |                                |                                                                                                    |       |                |              |
|                            |                                                                                                    |                                |                                                                                                    |       |                |              |
|                            |                                                                                                    |                                |                                                                                                    |       |                |              |
|                            |                                                                                                    |                                |                                                                                                    |       |                | 0            |
|                            |                                                                                                    |                                |                                                                                                    |       |                | 6            |
| Changes successfully saved |                                                                                                    |                                |                                                                                                    |       |                | ×            |

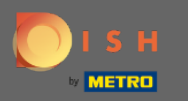

# Para ajustá-los clique no ícone de lápis.

| <b>DISH</b> RESERVATION    |                                                                                                    |                                |                                                                                                    |        | DISH Website 🕤 | <b>╬</b> ∽ ⊛ |
|----------------------------|----------------------------------------------------------------------------------------------------|--------------------------------|----------------------------------------------------------------------------------------------------|--------|----------------|--------------|
| Reservations               | Reservation hours can be the same as your opening hours, but they ca<br>are used to offer reservation times to your guests.<br>e.g: If your reservation hours end at 8 PM and your configured reservat | n also start la<br>on duration | ter and / or end earlier. Your reservation hours in combination with du<br>is 2 hours, the last reservation time offered to your guests is 6PM. | ration |                |              |
| Ħ Table plan               | Reservation hours                                                                                                    | ď                              | Exceptional hours                                                                                                    | ß      |                |              |
| 🎢 Menu                     | Monday<br>05:00 AM - 02:00 PM                                                                                                    |                                | Fri, 27/11/2020                                                                                                    |        |                |              |
| 🛎 Guests                   | Tuesday<br>05:00 AM - 02:00 PM                                                                                                    |                                | closed                                                                                                    |        |                |              |
| Feedback                   | Wednesday<br>05:00 AM - 02:00 PM                                                                                                    |                                |                                                                                                    |        |                |              |
| I Reports                  | Thursday<br>05:00 AM - 02:00 PM                                                                                                    |                                |                                                                                                    |        |                |              |
| ✿ Settings ◄               | Friday<br>05:00 AM - 02:00 PM                                                                                                    |                                |                                                                                                    |        |                |              |
| ③ Hours ☑ Reservations     |                                                                                                    |                                |                                                                                                    |        |                |              |
| 🛱 Tables/Seats             |                                                                                                    |                                |                                                                                                    |        |                |              |
| % Offers                   |                                                                                                    |                                |                                                                                                    |        |                |              |
| Account                    |                                                                                                    |                                |                                                                                                    |        |                |              |
| @ Help                     |                                                                                                    |                                |                                                                                                    |        |                |              |
|                            |                                                                                                    |                                |                                                                                                    |        |                |              |
|                            |                                                                                                    |                                |                                                                                                    |        |                |              |
|                            |                                                                                                    |                                |                                                                                                    |        |                |              |
|                            |                                                                                                    |                                |                                                                                                    |        |                |              |
|                            |                                                                                                    |                                |                                                                                                    |        |                |              |
|                            |                                                                                                    |                                |                                                                                                    |        |                |              |
|                            |                                                                                                    |                                |                                                                                                    |        |                |              |
|                            |                                                                                                    |                                |                                                                                                    |        |                |              |
|                            |                                                                                                    |                                |                                                                                                    |        |                |              |
|                            |                                                                                                    |                                |                                                                                                    |        |                |              |
|                            |                                                                                                    |                                |                                                                                                    |        |                | <b>(</b> )   |
| Changes successfully saved |                                                                                                    |                                |                                                                                                    |        |                | ×            |

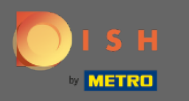

# Clique em adicionar para selecionar um novo período de tempo.

| <b>ISH</b> RESERVATION    |                                                                                                    |                                                           |                   |
|---------------------------|----------------------------------------------------------------------------------------------------|-----------------------------------------------------------|-------------------|
| Reservations              | Are you closed for holidays? Opening late or closing early on a certain day?<br>You can now configure exceptions to your regular reservation hours to ensure t | hat guests don't arrive when you are closed for business! |                   |
| Ħ Table plan              |                                                                                                    |                                                           | Back              |
| 🎢 Menu                    | Select date / time period                                                                                                    | Choose activity                                           | ×                 |
| 🛎 Guests                  | on • Fri, 27/11/2020                                                                                                    | Closed Different times                                    |                   |
| Feedback                  |                                                                                                    |                                                           |                   |
| 🗠 Reports                 | Would you like to add more days?                                                                                                    |                                                           | Add               |
| 🗢 Settings 👻              |                                                                                                    |                                                           | SAVE              |
| ③ Hours Ø Reservations    |                                                                                                    |                                                           |                   |
| A Tables/Seats            |                                                                                                    |                                                           |                   |
| % Offers                  |                                                                                                    |                                                           |                   |
| Account                   |                                                                                                    |                                                           |                   |
| ⑦ Help                    |                                                                                                    |                                                           |                   |
|                           |                                                                                                    |                                                           |                   |
|                           |                                                                                                    |                                                           |                   |
|                           |                                                                                                    |                                                           |                   |
|                           |                                                                                                    |                                                           |                   |
|                           |                                                                                                    |                                                           |                   |
|                           |                                                                                                    |                                                           |                   |
|                           |                                                                                                    |                                                           |                   |
|                           |                                                                                                    |                                                           |                   |
|                           |                                                                                                    |                                                           |                   |
|                           |                                                                                                    |                                                           |                   |
| Too many guests in house? |                                                                                                    |                                                           | Start Co-Browsing |
| Pause online reservations | Designed by Hospitality Digital GmbH. All rights reserved.                                                                                                    |                                                           |                   |

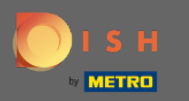

# Escolha clicando na caixa de opção .

| DISH RESERVATION                                       |                                                                                                    |                                                          |             | DISH Websit |
|--------------------------------------------------------|----------------------------------------------------------------------------------------------------|----------------------------------------------------------|-------------|-------------|
| Reservations                                           | Are you closed for holidays? Opening late or closing early on a certain day?<br>You can now configure exceptions to your regular reservation hours to ensure tha | at guests don't arrive when you are closed for business! |             |             |
| Ħ Table plan                                           |                                                                                                    |                                                          | Back        |             |
| ۳ <b>1</b> Menu                                        | Select date / time period                                                                                                    | Choose activity                                          | ×           |             |
| 🛎 Guests                                               | on • Fri, 27/11/2020                                                                                                    | Closed Different times                                   |             |             |
| Eedback                                                |                                                                                                    |                                                          |             |             |
| -<br>Peports                                           | Select date / time period                                                                                                    | Choose activity                                          | ×           |             |
|                                                        | on                                                                                                    |                                                          |             |             |
| © Hours                                                | from<br>Would you like to add more days?                                                                                                    |                                                          | Add         |             |
| Reservations                                           |                                                                                                    |                                                          |             |             |
| 件 Tables/Seats                                         |                                                                                                    |                                                          | SAVE        |             |
| % Offers                                               |                                                                                                    |                                                          |             |             |
| Account                                                |                                                                                                    |                                                          |             |             |
| @ Help                                                 |                                                                                                    |                                                          |             |             |
|                                                        |                                                                                                    |                                                          |             |             |
|                                                        |                                                                                                    |                                                          |             |             |
|                                                        |                                                                                                    |                                                          |             |             |
|                                                        |                                                                                                    |                                                          |             |             |
|                                                        |                                                                                                    |                                                          |             |             |
|                                                        |                                                                                                    |                                                          |             |             |
|                                                        |                                                                                                    |                                                          |             |             |
|                                                        |                                                                                                    |                                                          |             |             |
|                                                        |                                                                                                    |                                                          |             |             |
|                                                        |                                                                                                    |                                                          |             |             |
|                                                        |                                                                                                    |                                                          |             |             |
|                                                        |                                                                                                    |                                                          |             |             |
| Too many guests in house?<br>Pause online reservations | Designed by Hospitality Digital GmbH. All rights reserved.                                                                                                    | Start                                                    | Co-Browsing | FAQ   Term  |

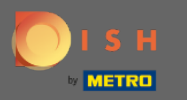

Agora você tem que selecionar a data inicial, data final e se ela ocorre diariamente ou em outro intervalo.

| DISH RESERVATION          |                                                                                                    |                                                     |                   | DISH Website 🕤          | 최 <u></u><br>제주 ~ (+) |
|---------------------------|----------------------------------------------------------------------------------------------------|-----------------------------------------------------|-------------------|-------------------------|-----------------------|
| Reservations              | Are you closed for holidays? Opening late or closing early on a certain day?<br>You can now configure exceptions to your regular reservation hours to ensure t | hat guests don't arrive when you are closed for bu: | siness!           |                         |                       |
| 🛱 Table plan              |                                                                                                    |                                                     | Back              |                         |                       |
| 🍴 Menu                    | Select date / time period                                                                                                    | Choose activity                                     | ×                 |                         |                       |
| 🛎 Guests                  | on • Fri, 27/11/2020                                                                                                    | Closed Different times                              |                   |                         |                       |
| Feedback                  | Select date / time period                                                                                                    | Choose activity                                     | ×                 |                         |                       |
| 🗠 Reports                 | from    Please select                                                                                                    | Closed Different times                              |                   |                         |                       |
| 💠 Settings 👻              | until                                                                                                    |                                                     |                   |                         |                       |
| © Hours                   | occurs every day -                                                                                                    |                                                     |                   |                         |                       |
| Reservations              |                                                                                                    |                                                     |                   |                         |                       |
| # Tables/Seats            | Would you like to add more days?                                                                                                    |                                                     | Add               |                         |                       |
| .↓ Notifications          |                                                                                                    |                                                     | SAVE              |                         |                       |
| 希 Account                 |                                                                                                    |                                                     |                   |                         |                       |
| ⑦ Help                    |                                                                                                    |                                                     |                   |                         |                       |
|                           |                                                                                                    |                                                     |                   |                         |                       |
|                           |                                                                                                    |                                                     |                   |                         |                       |
|                           |                                                                                                    |                                                     |                   |                         |                       |
|                           |                                                                                                    |                                                     |                   |                         |                       |
|                           |                                                                                                    |                                                     |                   |                         |                       |
|                           |                                                                                                    |                                                     |                   |                         |                       |
|                           |                                                                                                    |                                                     |                   |                         |                       |
|                           |                                                                                                    |                                                     |                   |                         |                       |
|                           |                                                                                                    |                                                     |                   |                         |                       |
|                           |                                                                                                    |                                                     |                   |                         |                       |
|                           |                                                                                                    |                                                     |                   |                         |                       |
|                           |                                                                                                    |                                                     |                   |                         | 8                     |
| Pause online reservations | Designed by Hospitality Digital GmbH. All rights reserved.                                                                                                    |                                                     | Start Co-Browsing | FAQ   Terms of use   Im | print   Data privacy  |

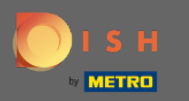

# Clique em salvar para confirmar.

| ISH RESERVATION           |                                                                                                    |              |                            |              |                 |                   |          |  |  |  |  |  |
|---------------------------|----------------------------------------------------------------------------------------------------|--------------|----------------------------|--------------|-----------------|-------------------|----------|--|--|--|--|--|
| Reservations              | Are you closed for holidays? Opening late or closing early on a certain day?<br>You can now configure exceptions to your regular reservation hours to ensure that guests don't arrive when you are closed for business! |              |                            |              |                 |                   |          |  |  |  |  |  |
| 🛏 Table plan              | Back                                                                                                    |              |                            |              |                 |                   |          |  |  |  |  |  |
| " Menu                    | Select date / tir                                                                                                    | me perie     | od                         | Choose activ | rity            |                   | ×        |  |  |  |  |  |
| 🐣 Guests                  | on                                                                                                    | •            | Fri, 27/11/2020            | Closed       | Different times |                   |          |  |  |  |  |  |
| 🙂 Feedback                |                                                                                                    |              |                            |              |                 |                   | -        |  |  |  |  |  |
| 🗠 Reports                 | Select date / time period from  Tue. 17/11/2020                                                                                                    |              |                            | Choose activ | Different times |                   | <b>^</b> |  |  |  |  |  |
| 🌣 Settings 👻              | until                                                                                                    |              | Sat, 21/11/2020            |              |                 |                   |          |  |  |  |  |  |
| () Hours                  | occurs                                                                                                    |              | every day 🗸                |              |                 |                   |          |  |  |  |  |  |
| Reservations              |                                                                                                    |              |                            |              |                 |                   |          |  |  |  |  |  |
| A Tables/Seats            | Would you like                                                                                                    | to add r     | more days?                 |              |                 | Add               |          |  |  |  |  |  |
| A Notifications           |                                                                                                    |              |                            |              |                 | SAV               | /E       |  |  |  |  |  |
| 希 Account                 |                                                                                                    |              |                            |              |                 |                   |          |  |  |  |  |  |
| ⑦ Help                    |                                                                                                    |              |                            |              |                 |                   |          |  |  |  |  |  |
|                           |                                                                                                    |              |                            |              |                 |                   |          |  |  |  |  |  |
|                           |                                                                                                    |              |                            |              |                 |                   |          |  |  |  |  |  |
|                           |                                                                                                    |              |                            |              |                 |                   |          |  |  |  |  |  |
|                           |                                                                                                    |              |                            |              |                 |                   |          |  |  |  |  |  |
|                           |                                                                                                    |              |                            |              |                 |                   |          |  |  |  |  |  |
|                           |                                                                                                    |              |                            |              |                 |                   |          |  |  |  |  |  |
|                           |                                                                                                    |              |                            |              |                 |                   |          |  |  |  |  |  |
|                           |                                                                                                    |              |                            |              |                 |                   |          |  |  |  |  |  |
|                           |                                                                                                    |              |                            |              |                 |                   |          |  |  |  |  |  |
|                           |                                                                                                    |              |                            |              |                 |                   |          |  |  |  |  |  |
|                           |                                                                                                    |              |                            |              |                 |                   |          |  |  |  |  |  |
| Too many guests in house? |                                                                                                    |              |                            |              |                 | Start Co-Browsing |          |  |  |  |  |  |
|                           | Designed by Hospitalit                                                                                                    | ty Digital ( | SmbH. All rights reserved. |              |                 |                   |          |  |  |  |  |  |

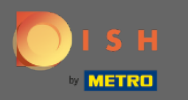

**(i)** 

É isso. Todos os ajustes agora serão exibidos no painel de configurações .

| <b>DISH</b> RESERVATION       |                                                                                                    |   |                           |   |   | DISH Website 🕤 | 4 × 0    |  |  |  |  |  |  |  |
|-------------------------------|----------------------------------------------------------------------------------------------------|---|---------------------------|---|---|----------------|----------|--|--|--|--|--|--|--|
| Reservations                  | Reservation hours can be the same as your opening hours, but they can also start later and / or end earlier. Your reservation hours in combination with duration<br>are used to offer reservation times to your guests.<br>e.g. If your reservation hours end at 8 PM and your configured reservation duration is 2 hours, the last reservation time offered to your guests is 6PM. |   |                           |   |   |                |          |  |  |  |  |  |  |  |
| 🛱 Table plan                  | Reservation hours                                                                                                    | ď | Exceptional hours         | ø |   |                |          |  |  |  |  |  |  |  |
| 🎢 Menu                        | <b>Monday</b><br>05:00 AM - 02:00 PM                                                                                                    |   |                           |   |   |                |          |  |  |  |  |  |  |  |
| 🛎 Guests                      | Tuesday<br>05:00 AM - 02:00 PM                                                                                                    |   | closed                    |   |   |                |          |  |  |  |  |  |  |  |
| Seedback                      | Wednesday<br>05:00 AM - 02:00 PM                                                                                                    |   | Fri, 27/11/2020<br>closed |   |   |                |          |  |  |  |  |  |  |  |
| 🗠 Reports                     | Thursday<br>05:00 AM - 02:00 PM                                                                                                    |   |                           |   | • |                |          |  |  |  |  |  |  |  |
| 🌣 Settings 👻                  | Friday<br>05:00 AM - 02:00 PM                                                                                                    |   |                           |   |   |                |          |  |  |  |  |  |  |  |
| () Hours                      |                                                                                                    |   |                           |   |   |                |          |  |  |  |  |  |  |  |
| ☑ Reservations ♣ Tables/Seats |                                                                                                    |   |                           |   |   |                |          |  |  |  |  |  |  |  |
| % Offers                      |                                                                                                    |   |                           |   |   |                |          |  |  |  |  |  |  |  |
| ♀ Notifications               |                                                                                                    |   |                           |   |   |                |          |  |  |  |  |  |  |  |
| Account                       |                                                                                                    |   |                           |   |   |                |          |  |  |  |  |  |  |  |
| ⑦ Help                        |                                                                                                    |   |                           |   |   |                |          |  |  |  |  |  |  |  |
|                               |                                                                                                    |   |                           |   |   |                |          |  |  |  |  |  |  |  |
|                               |                                                                                                    |   |                           |   |   |                |          |  |  |  |  |  |  |  |
|                               |                                                                                                    |   |                           |   |   |                |          |  |  |  |  |  |  |  |
|                               |                                                                                                    |   |                           |   |   |                |          |  |  |  |  |  |  |  |
|                               |                                                                                                    |   |                           |   |   |                |          |  |  |  |  |  |  |  |
|                               |                                                                                                    |   |                           |   |   |                |          |  |  |  |  |  |  |  |
|                               |                                                                                                    |   |                           |   |   |                |          |  |  |  |  |  |  |  |
|                               |                                                                                                    |   |                           |   |   |                |          |  |  |  |  |  |  |  |
|                               |                                                                                                    |   |                           |   |   |                |          |  |  |  |  |  |  |  |
|                               |                                                                                                    |   |                           |   |   |                |          |  |  |  |  |  |  |  |
|                               |                                                                                                    |   |                           |   |   |                | 0        |  |  |  |  |  |  |  |
|                               |                                                                                                    |   |                           |   |   |                | <b>6</b> |  |  |  |  |  |  |  |
|                               |                                                                                                    |   |                           |   |   |                | ×        |  |  |  |  |  |  |  |